## DVR-F800PRO Procédure de mise à jour du micrologiciel

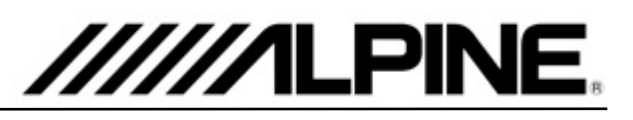

## Procédure de mise à jour

- Téléchargez le fichier "DVR-F800PRO\_ver1.004.zip" sur votre ordinateur, par exemple dans le dossier Téléchargements.
- Décompressez le fichier zip téléchargé et vous trouverez un fichier "F800PRO\_boot.bin" et un fichier "F800PRO\_pkg.bin" sur votre ordinateur.
- 3. Retirez la carte mémoire de la Dash Cam.
- 4. Insérez la carte mémoire dans votre ordinateur et ouvrez le contenu de la carte mémoire.
- Copiez le fichier "800PRO\_boot.bin" et le fichier "800PRO\_pkg.bin" dans le dossier racine de la carte mémoire.
- 6. Retirez la carte mémoire de votre ordinateur et remettez-la dans la Dash Cam.
- Le nouveau micrologiciel démarre automatiquement après l'allumage de l'ACC ou le démarrage du moteur. Le système redémarre une fois la mise à jour du micrologiciel terminée.

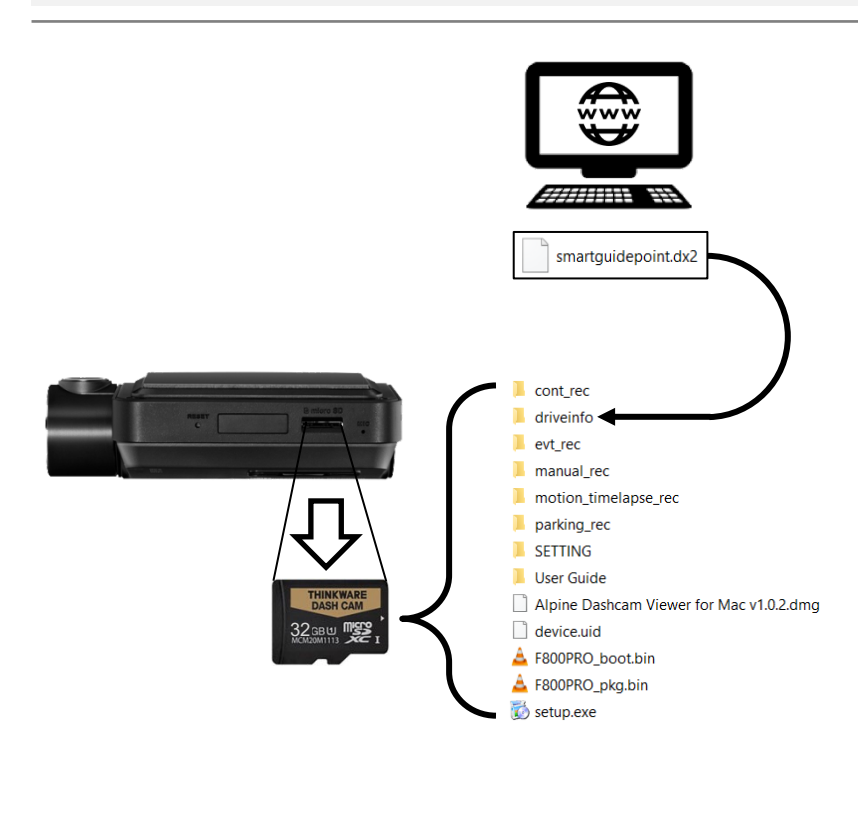

Schéma de procédure de mise à jour